| Erster Login WebUntis                                                                                                    | Willkommen                                                                                                    |                                                                |                                         |  |  |
|----------------------------------------------------------------------------------------------------|----------------------------------------------------------------------------------------------------|----------------------------------------------------------------|-----------------------------------------|--|--|
| 1. Browser aufrufen                                                                                                    | bei<br>Weblintig                                                                                                    |                                                                |                                         |  |  |
| 2. webuntis.com eingeben                                                                                                    |                                                                                                    | vve                                                            | Dontis                                  |  |  |
| 3. Kreuztal eingeben                                                                                                    |                                                                                                    | ► Q Kreuztal                                                   | ×                                       |  |  |
| und Clara-Schu                                                                                                    | mann-GES auswählen                                                                                                    |                                                                |                                         |  |  |
|                                                                                                    | Web <mark>Untis</mark><br>Login                                                                                                    | Clara-Schumann-GES<br>57223, Kreuztal, Djurslandweg 2          | ×                                       |  |  |
|                                                                                                    | Office 365 Anmeldung oder                                                                                                    |                                                                |                                         |  |  |
| 4. Registrieren anklicken 🦳                                                                                                    | Login<br>Passwort vergessen?<br>Noch keinen Zugang? <u>Registrieren</u>                                                                 |                                                                | Web <mark>Untis</mark><br>Registrierung |  |  |
| 5. Geben Sie Ihre eigene E-Mail<br>hinterlegt haben und klicken Si                                                                                                    | e<br>E-Mail J<br>I                                                                                                    | ten Sie die E-Mail-Adresse ein, die bei<br>nd hinterlegt wurde |                                         |  |  |
| Web <mark>Untis</mark><br>Registrierung                                                                                                    |                                                                                                    |                                                                | Senden                                  |  |  |
| WebUntis hat eine E-Mail an Ihre Adresse geschickt.<br>Bitte geben Sie den Bestätigungscode aus der E-Mail ein<br>oder klicken Sie direkt auf den Link in der E-Mail.<br>Bestätigungscode | 6. Sie erhalten eine Bestätigung<br>die Registrierung abzuschließen<br>Alternativ kann der Bestätigung<br>entsprechende Feld eingegeben | smail mit einem Be<br>scode aus der Mail<br>n werden.          | estätigungslink, um<br>I in das         |  |  |

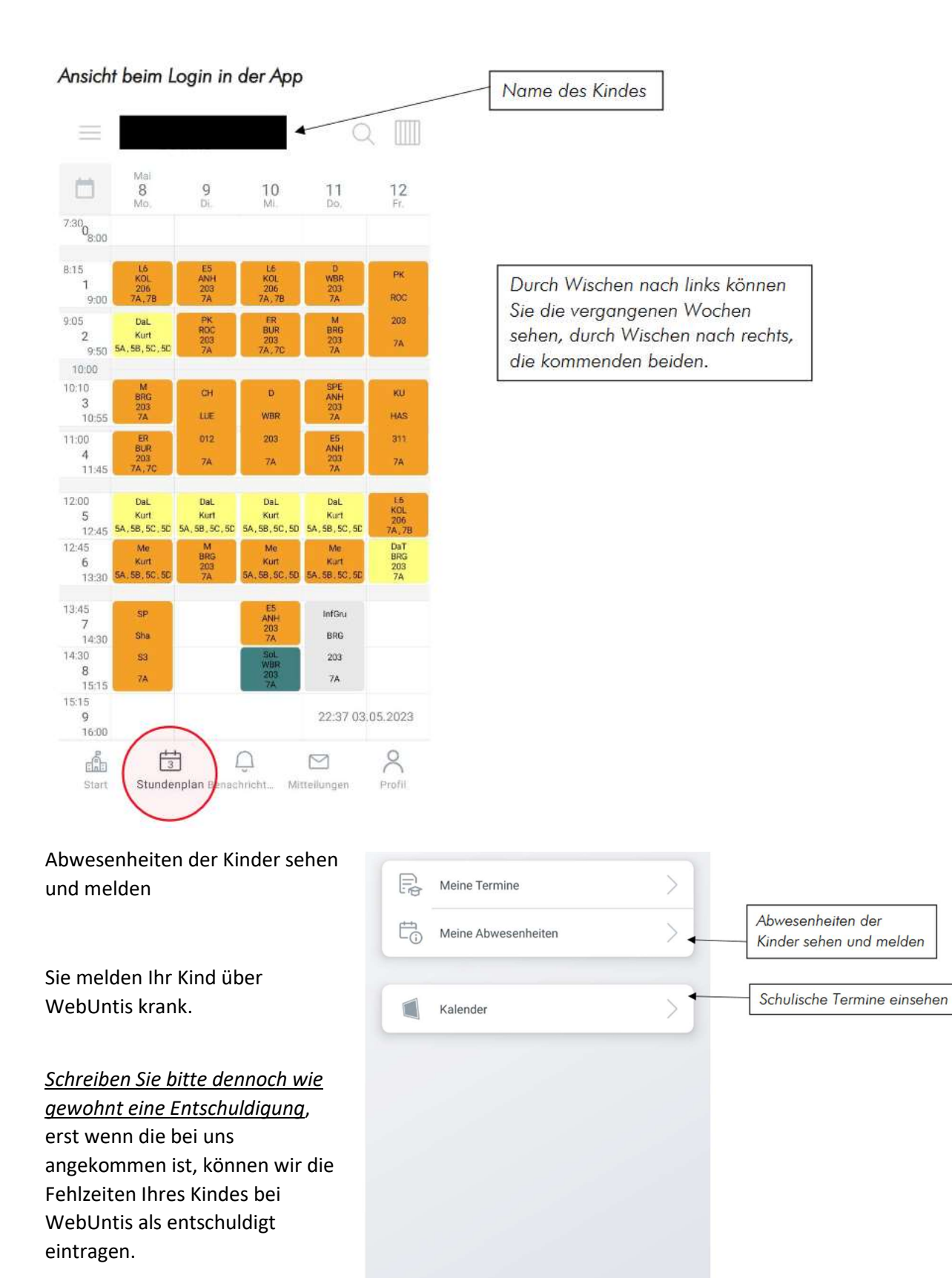

Auch in der Sek II werden wie gewohnt Entschuldigungen geschrieben.

Start Stundenplan Benachricht. Mitteilungen Profil

## Ansicht beim Login im Browser

In diesem Beispiel sind dem Erziehungsberechtigten zwei Kinder zugeordnet.

|                 | WebUntis                            | Meine Daten                     |
|-----------------|-------------------------------------|---------------------------------|
| RR<br>BTS<br>BS | Alle Schüler*innen                  | Coffene Abwesenheiten Schuljahr |
|                 | Heute<br>Übersicht                  | Man Abwesenheit melden          |
| )<br>I          | Mitteilungen<br>Mein Stundenplan    |                                 |
| 日               | Abwesenheiten<br>Kalender           |                                 |
|                 |                                     |                                 |
|                 |                                     |                                 |
| F               | Erziehungsberechtigte*r<br>Abmelden |                                 |

## Unter Abwesenheiten können Sie sehen, wann ihr Kind gefehlt hat.

|           | WebUntis _              | Meine At | owesenheiten          | Fehlzeiten      |                             |                   |              |   | •    | ?        | D) |
|-----------|-------------------------|----------|-----------------------|-----------------|-----------------------------|-------------------|--------------|---|------|----------|----|
| R         | Alle Schüler*innen      | ÷        | 08.08.2022            | -> Select       | ▪ - Alle -                  | •                 |              | ß | X    | <u> </u> |    |
| BTS       |                         |          |                       | ➡ Von           | Bis                         | Abwesenheitsgrund | Status       |   | Text |          | ^  |
| BS        |                         | D        | (                     | Fr 31.03.08:15  | bis Fr <b>31.03.</b> 19:00  | fehlt             | entschuldigt |   |      |          |    |
|           | Heute                   | 0        |                       | Do 30.03.08:15  | bis Do <b>30.03.</b> 19:00  | fehlt             | entschuldigt |   |      |          |    |
| E a       | Übersicht               | 0        |                       | Mi 29.03. 08:15 | bis Mi <b>29.03.</b> 19:00  | fehlt             | entschuldigt |   |      |          |    |
| $\square$ | Mitteilungen            |          | $\overline{\bigcirc}$ | DE 02.02 08-15  | No. 07.02 (0.10)            | f-Lis             |              |   |      |          |    |
| ₩         | Mein Stundenplan        | 0        | $\bigcirc$            | 01 07.03.08:15  | DIS DI 07.03. 10:10         | lenit             | entschuldigt |   |      |          |    |
| 昌         | Abwesenheiten           |          | $\checkmark$          | Mo 06.03. 12:45 | bis Mo 06.03. 13:45         | fehlt             | entschuldigt |   |      |          |    |
|           | Kalender                |          | $( \mathbf{r} )$      | Mi 15.02.08:15  | bis Mi 15.02. 19:00         | fehlt             | entschuldigt |   |      |          |    |
|           |                         | D        | $\overline{}$         | Do 19.01.08:15  | bis Do 19.01. 12:00         | fehlt             | entschuldigt |   |      |          |    |
|           |                         |          | (                     | Mo. 19.12.11:15 | bis Mo 19.12. 13:00         | fehlt             | entschuldigt |   |      |          |    |
|           |                         | 0        | $( \mathbf{r} )$      | Mo 19.12.08:15  | bis Mo <b>19.12.</b> 08:16  | Verspätet         | entschuldigt |   |      |          |    |
| <b>F</b>  | Erziehungsberechtigte*r | Abw      | esenheit me           | lden Löschen    | Entschuldigungsschreiben di | rucken 🔺          |              |   |      |          |    |

Um eine Abwesenheit zu melden, müssen Sie zunächst das Kind auswählen, das Sie krankmelden möchten.

Ihr Kind ist jetzt von Ihnen krankgemeldet. Die Entschuldigung schreiben Sie bitte nach wie vor.